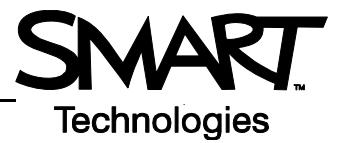

# Conceptos básicos sobre la pantalla interactiva SMART Board

Esta *Guía de referencia rápida* ofrece una visión general de la información necesaria para comenzar a usar la pantalla interactiva SMART Board<sup>™</sup>. Antes de comenzar, asegúrese de que se ha cargado el software SMART Board adecuado en el ordenador.

## Encendido de la pantalla interactiva SMART Board

- 1 Asegúrese de que la pantalla interactiva y el proyector están conectados al ordenador.
- 2 Encienda el proyector y, a continuación, el ordenador. La pantalla interactiva se alimenta del ordenador y se activa automáticamente. La luz indicadora, que señala el estado de la pantalla interactiva, es de color rojo mientras la pantalla SMART Board y el ordenador establecen comunicación.

**NOTA:** según el modelo de pantalla interactiva SMART Board que utilice, la luz indicadora está ubicada en el lado derecho de bandeja de rotuladores SMART o en la esquina inferior derecha del bisel del marco.

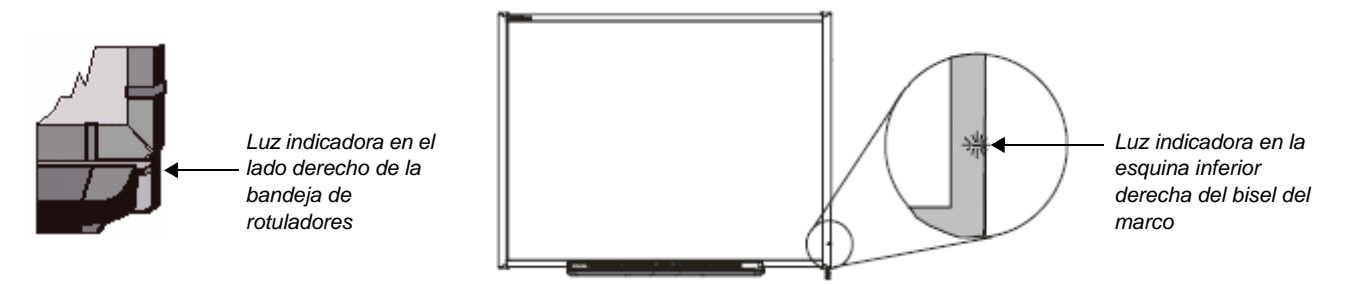

3 Cuando la luz indicadora se torna verde, el ordenador y la pantalla interactiva han establecido la comunicación. La pantalla interactiva SMART Board es ahora sensible al tacto, y usted puede abrir desde ella cualquier aplicación del ordenador conectado.

# Orientación de la pantalla interactiva SMART Board

Se debe orientar la pantalla interactiva durante la configuración o en caso que se hayan cambiado de lugar el proyector o la pantalla desde la última vez que fueron usados.

1 Mantenga presionados simultáneamente el **Teclado** y el botón **Secundario del ratón** hasta que se abra la pantalla Orientación.

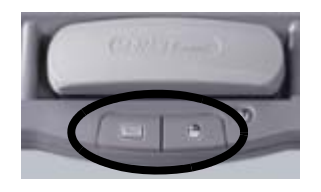

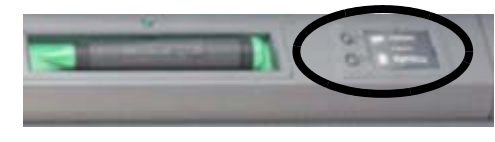

Botones de la bandeja de rotuladores

Botones de la bandeja de rotuladores

2 Comience el procedimiento de orientación en la esquina superior izquierda de la pantalla Orientación. Presione firmemente con el dedo o el rotulador el centro de cada cruz en el orden que indica el gráfico blanco con forma de rombo.

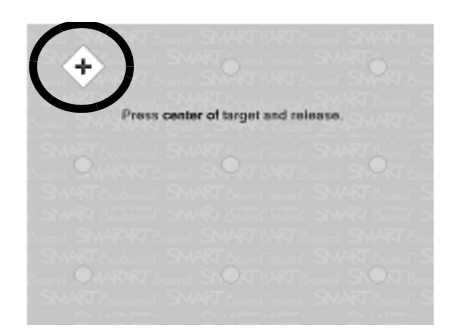

Pantalla Orientación

# © 2006 SMART Technologies Inc. Todos los derechos reservados. Notebook y el logotipo de SMART son marcas de SMART Technologies Inc. Todos los demás productos de terceros y nombres de empresas pueden ser marcas de sus respectivos propietarios. Impreso en Canadá 09/2006.

#### Su dedo hace las veces del ratón

Presionar la pantalla interactiva SMART Board equivale a hacer clic con el ratón. Para abrir una aplicación, tal como un explorador de Internet, presione dos veces con el dedo sobre el icono de la aplicación.

## Escritura y borrado de notas

Para escribir sobre la imagen que aparece en el escritorio o en una aplicación, coja un rotulador de la bandeja y escriba sobre la pantalla. Para usar un color diferente, coja un rotulador de otro color. El

reconocimiento del color proviene de los sensores ópticos de las ranuras de la bandeja y no de los propios rotuladores.

Coja el borrador de la bandeja de rotuladores y desplácelo con un movimiento uniforme sobre las notas para borrarlas.

**NOTA:** la pantalla interactiva sólo reconoce la última herramienta seleccionada de la bandeja de escritura. Por ejemplo, si tiene un rotulador en la mano y coge el borrador, la pantalla interactiva supondrá que la acción que desea realizar es borrar, sin importar que toque la pantalla con el rotulador o con el borrador. Para evitar confusiones, vuelva a colocar cada herramienta en la ranura correspondiente cuando haya terminado de usarla.

#### Guardado de sus notas

Puede guardar fácilmente las notas que haya escrito sobre su pantalla interactiva para consultarlas en otro momento.

1 Coja un rotulador de la bandeja. Aparecerá la barra de herramientas flotantes.

**NOTA:** si la barra de herramientas flotantes no aparece al coger un rotulador, es posible que esté utilizando una aplicación Ink Aware (por ejemplo, Microsoft Word). Si se trata de una aplicación Ink Aware, es decir que reconoce la tinta, aparecerá un botón de captura en la barra de herramientas de la aplicación.

2 Para guardar un área seleccionada de sus notas, presione el botón Captura de área en la barra de herramientas flotantes. Presione la pantalla interactiva y, sin dejar de presionar, arrastre el cuadro de selección con el dedo para encerrar en un recuadro el área que quiere capturar.

**NOTA:** en aplicaciones Ink Aware, el botón Captura de pantalla capturará una imagen de toda el área de trabajo de la aplicación.

- 3 El software de Notebook™ se abrirá automáticamente, y la imagen capturada se guardará en una página nueva de Notebook.
- 4 Seleccione el archivo no guardado de Notebook desde la barra de tareas para ver la imagen capturada en el software de Notebook. Seleccione Archivo > Guardar para guardar sus notas y consultarlas en el futuro.

#### Software de Notebook

El software de Notebook funciona como una libreta electrónica que se puede usar para editar, guardar y distribuir la información escrita sobre una pantalla interactiva SMART Board. Para abrir el software de Notebook presione Inicio > Programas > Software de SMART Board > Software de Notebook.

Se dispone de material de formación adicional sobre el uso del software de Notebook en <u>www.smarttech.com/trainingcenter</u>.

Botón Captura de área

Barra de herramientas flotantes

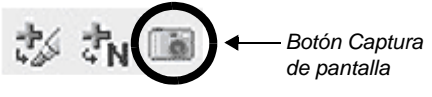

Barra de herramientas de SMART Aware

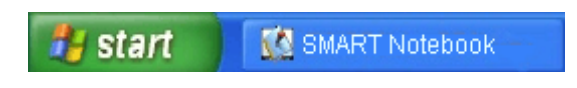

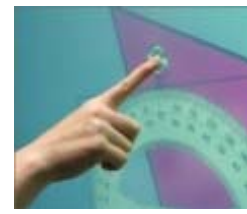

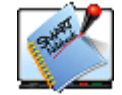